### OWNER'S MANUAL Please Read This Manual Before Installation and Using Amplifier

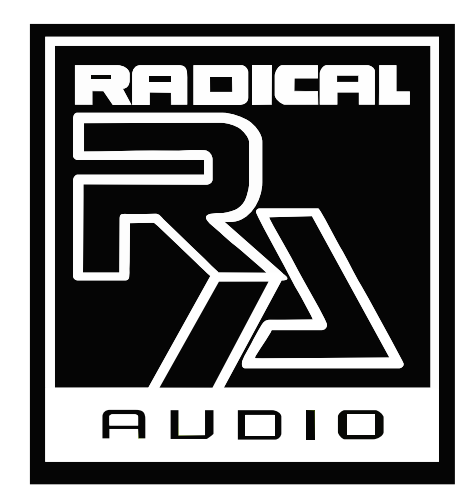

# DSP35A

DIGITAL SIGNAL PROCESSING

## **1.PANEL CONTROLS AND FEATURES**

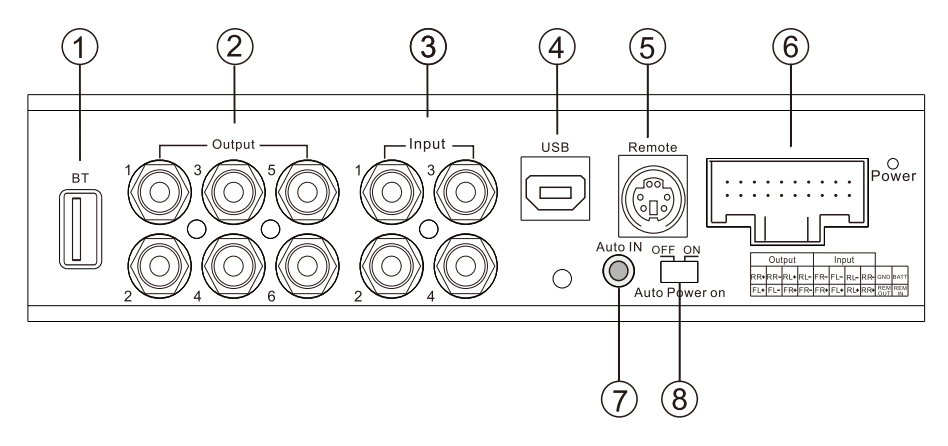

- 1.BT connector(B5 5.0 HD Bluetooth only)
- 2.Low level output
- 3.Low level input
- 4.USB connector
- 5. Jack for bass remote
- 6. High level / output / power supply
- 7. Auto tuning microphone input(Only applicable to Oaktree company dedicated microphone)
- 8. Auto turn on/off switch

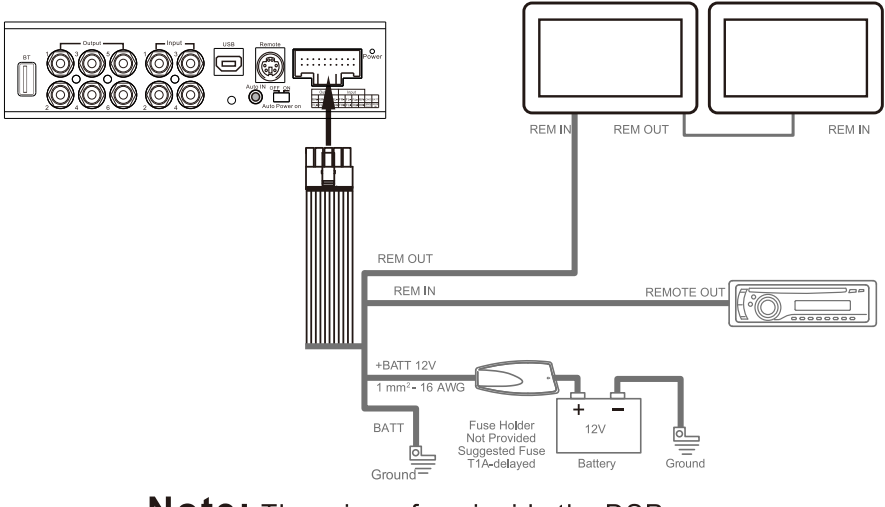

**Note:** There is no fuse inside the DSP. It is recommended to use an external fuse.

## 2.GUI OPERATION INSTRUCTION

1. Double click the DSP icon

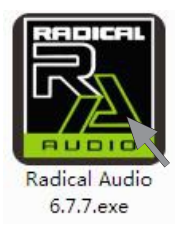

2. Welcome the GUI that you have been long-expected! Now you can skillfully debug every tone to enjoy the perfect sound quality..

|                                                                                                    |                                                                                                    |                                                                                                    | - ×                                                                                                    |
|----------------------------------------------------------------------------------------------------|----------------------------------------------------------------------------------------------------|----------------------------------------------------------------------------------------------------|----------------------------------------------------------------------------------------------------|
|                                                                                                    | A                                                                                                    | dvanced Scene Optio                                                                                                    | n                                                                                                    |
|                                                                                                    | 15 14 17 18 19 20 21 22<br>ypass<br>500 700 14 24                                                                                                    | 23 24 25 26 27 28 29<br>3K 4K 5K 7K 10K                                                                                                    | 30-31 CH2<br>CH2<br>CH2<br>CH3<br>CH4<br>L CH5<br>CH6<br>204                                                                                                    |
| J   4   5   4   7   6   9   90   101   111   101   101   101     11   10   6   10   100   100   100   100   100   100   100   100   100   100   100   100   100   100   100   100   100   100   100   100   100   100   100   100   100   100   100   100   100   100   100   100   100   100   100   100   100   100   100   100   100   100   100   100   100   100   100   100   100   100   100   100   100   100   100   100   100   100   100   100   100   100   100   100   100   100   100   100   100   100   100   100   100   100   100   100   100   100   100   100                                                                                                    | 5 16 17 18 19 09 20 21 2<br>19 50 100 100 100 100 100 100 100<br>19 50 100 100 100 100 100 100 100<br>10 60 00 00 100 100 100 100 100 100<br>10 60 00 00 100 100 100 100 100 100<br>10 60 00 00 100 100 100 100 100 100 100                                                                                                    | 2   23   24   25   26   27   28     40   3109   4000   5000   6000   8000   1000     10   5000   5000   6000   8000   1000     10   500   500   600   60   60   60     10   60   60   60   60   60   60   60     10   60   60   60   60   60   60   60     10   60   60   60   60   60   60   60     10   60   60   60   60   60   60   60 | 29 10 11<br>12900 10000 20000<br>5.00 5.00 5.00<br>0.0 60 60<br>0.0 60 60                                                                                                    |
| CH1 CH2 CH3 CH4<br>FRULL FR FULL RL Ful RL Ful | CH5 CH6<br>L Subwoofer R Subwoofer C<br>4 0 0 0 0 0 0 0 0 0 0 0 0 0 0 0 0 0 0 0                                                                                                    | Delay Delay unit m V<br>HI CH2 CH3 CH4 CH5 CH6                                                                                                    | Reset EQ<br>Restore EQ<br>GEQ Mode<br>Reset Output<br>Lock Output                                                                                                    |
| 3<br>33<br>1<br>1                                                                                                    | -2   -4   -5   -7   -4   -7   -4   -7   -7   -7   -7   -7   -7   -7   -7   -7   -7   -7   -7   -7   -7   -7   -7   -7   -7   -7   -7   -7   -7   -7   -7   -7   -7   -7   -7   -7   -7   -7   -7   -7   -7   -7   -7   -7   -7   -7   -7   -7   -7   -7   -7   -7   -7   -7   -7   -7   -7   -7   -7   -7   -7   -7   -7   -7   -7   -7   -7   -7   -7   -7   -7   -7   -7   -7   -7   -7   -7   -7   -7   -7   -7   -7   -7   -7   -7   -7   -7   -7   -7   -7   -7   -7   -7   -7   -7   -7   -7   -7   -7   -7   -7   -7< | ECC2<br>CC2<br>CC2<br>CC2<br>CC2<br>CC2<br>CC2<br>CC2                                                                                                    | Control Serve Option   2 4 5 7 10 13 13 14 13 14 14 14 14 14 14 14 14 14 14 14 14 14 14 14 14 14 14 14 14 14 14 14 14 14 14 14 14 14 14 14 14 14 14 14 14 14 14 14 14 14 14 14 14 14 14 14 14 14 14 14 14 14 14 14 14 14 14 14 14 14 14 14 14 14 14 14 14 14 14 14 14 14 14 14 14 14 14 14 14 14 14 14 14 14 14 14 14 14 14 14 14 14 14 14 14 14 14 14 |

- 1. Crossover:HP/LP
- 2. The graphic of the crossover and  $\mathsf{E}\mathsf{Q}$
- 3. Main volume setting

- 4. Volume and channel setting
- 5. Delay setting
- 6.EQ adjustment area

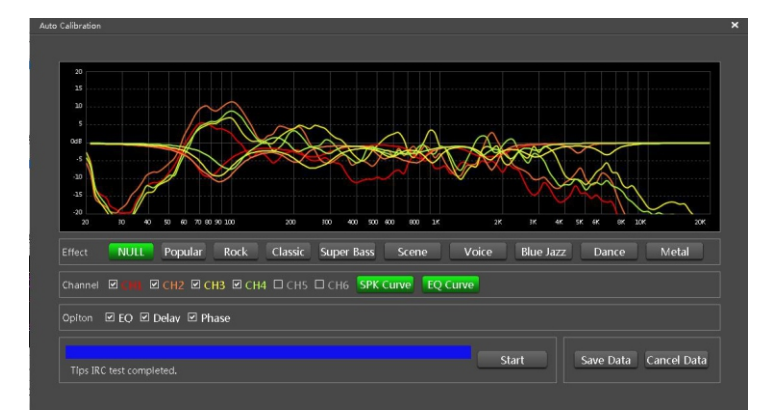

2

3. Auto tuning interface (click Advanced  $\rightarrow$  Auto Tuning)

## **3. PARAMETERS**

#### **POWER SUPPLY**

| Voltage                  | 11 - 15 VDC         |
|--------------------------|---------------------|
| Idling current           | 0,4 A               |
| Switched off without DRC | 2,5 mA              |
| Switched off with DRC    | 4 mA                |
| Remote IN voltage        | 7 - 15 VDC (1.3 mA) |
| Remote OUT voltage       | 12 VDC (130 mA)     |
|                          |                     |

#### **POWER OUTPUT**

| Effective power | 4 X 35W |
|-----------------|---------|
| Peak power      | 4 X 80W |

#### SIGNAL STAGE

| Distortion - THD @ 1kHz, 1V RMS Output | 0,005 %      |
|----------------------------------------|--------------|
| Bandwith @ -3 dB                       | 10 - 22k Hz  |
| Master Input                           | 95 dBA       |
| Channel Separation @ 1 kHz             | 88 dB        |
| Input Sensitivity (High level)         | 2 - 15 V RMS |
| Max Output Level (RMS) @ 0.1% THD      | 4 V RMS      |

#### INPUT STAGE

| High Level (Speaker) | FR- FR+ FL- FL+ RL- RL+ RR- RR+ |
|----------------------|---------------------------------|
| OUTPUT STAGE         |                                 |
| Low level            | CH1 CH2 CH3 CH4 CH5 CH6         |
|                      |                                 |

#### CONNECTION

| From / To Personal Computer | 1 x USB / B (1.1/2.0) 5M |
|-----------------------------|--------------------------|

#### CROSSOVER N.5 (each output channel)

| Filter Type                                     | Full / High Pass / Low Pass / Band Pass |
|-------------------------------------------------|-----------------------------------------|
| Slope Setting                                   | 6 / 12 / 18 / 24 / 30 / 36 / 42 / 48 dB |
| Crossover frequency                             | 68 steps @ 10 - 20k Hz                  |
| Phase control independently set to each channel | 0° - 180°                               |
| Time delay independently set to each channel    | 0 - 15 MS                               |

## 1.面板控件和功能

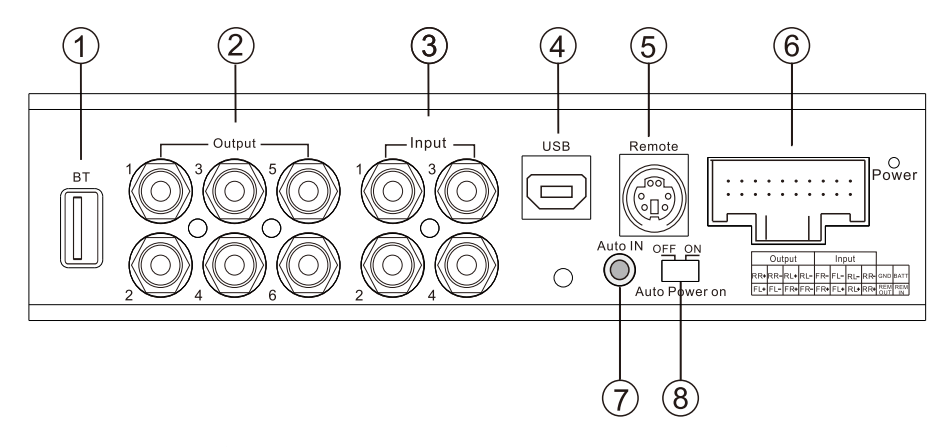

- 1.蓝牙接口(仅适用B5 5.0 HD蓝牙)
- 2.低电平输出
- 3.低电平输入
- 4.数据线接口
- 5.线控低音音量控制端口
- 6.高电平/输出/电源
- 7.自动调音咪输入(仅适用橡树公司专用咪)
- 8.自动开关机控制开关

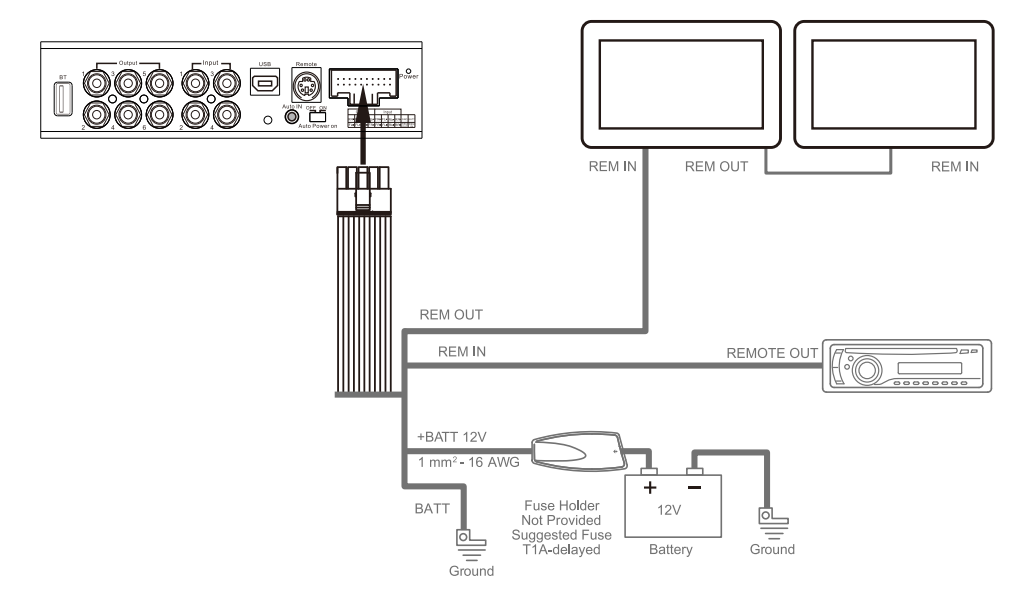

注意: DSP内部无保险,建议采用外置保险装置。

## 2.GUI操作安装

1.双击DSP图标

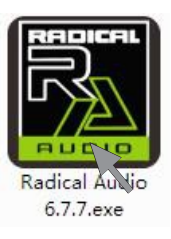

2.迎来你期待已久的GUI!现在你可以熟练地调试每一个音调细节来享受最完美音质.

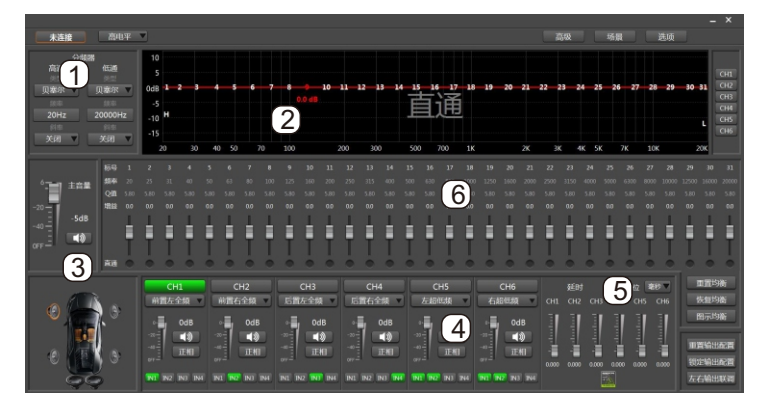

1.分频器:高通/低通 2.分频和EQ图示区 3.主音量设置 4.音量和声道设置 5.延迟时间设置 6.EQ调节区

3.自动调音接界面(点击高级→智能调音)

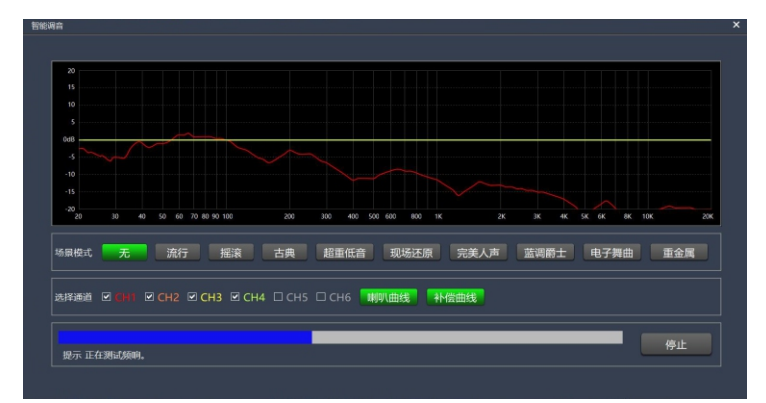

| 电源供应                  |                                         |
|-----------------------|-----------------------------------------|
|                       | 11 - 15 VDC                             |
|                       | 0,4 A                                   |
| 关闭机器(无需线控情况下)         | 2,5 mA                                  |
| 关闭机器(需线控情况下)          | 4 mA                                    |
|                       | 7 - 15 VDC (1.3 mA)                     |
|                       | 12 VDC (130 mA)                         |
|                       |                                         |
| 功率输出                  |                                         |
| 有效功率                  | 4 X 35W                                 |
| 峰值功率                  | 4 X 80W                                 |
|                       |                                         |
| 信号阶段                  |                                         |
| 失真-THD@1kHz,1V RMS 输出 | 0,005 %                                 |
| 频宽@-3dB               | 10 - 22k Hz                             |
| 主要输入                  | 95 dBA                                  |
|                       | 88 dB                                   |
| 输入灵敏度(高电平)            | 2 - 15 V RMS                            |
| 最大输出电平(RMS)@O.1%THD   | 4 V RMS                                 |
| 输入阶段                  |                                         |
| 高电平(Speaker)          | FR- FR+ FL- FL+ RL- RL+ RR- RR+         |
| 输出阶段                  |                                         |
| 低电平                   | CH1 CH2 CH3 CH4 CH5 CH6                 |
| 连接                    |                                         |
| 连接个人电脑                | 1 x USB / B (1.1/2.0) 5M                |
|                       |                                         |
| 滤波器类型                 | Full / High Pass / Low Pass / Band Pass |
| 倾斜设置                  | 6 / 12 / 18 / 24 / 30 / 36 / 42 / 48 dB |
| 分频率                   | 68 steps @ 10 - 20k Hz                  |
| 相位控制,独立设定于每个声道        | 0° - 180°                               |
| 时间延迟,独立设定于每个声道        | 0 - 15 MS                               |